Steps in Opening **A Mutual Fund** Account

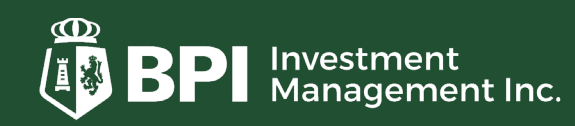

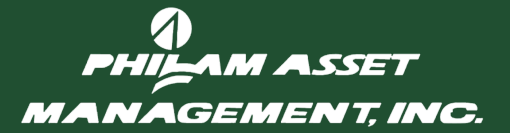

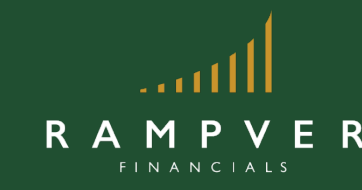

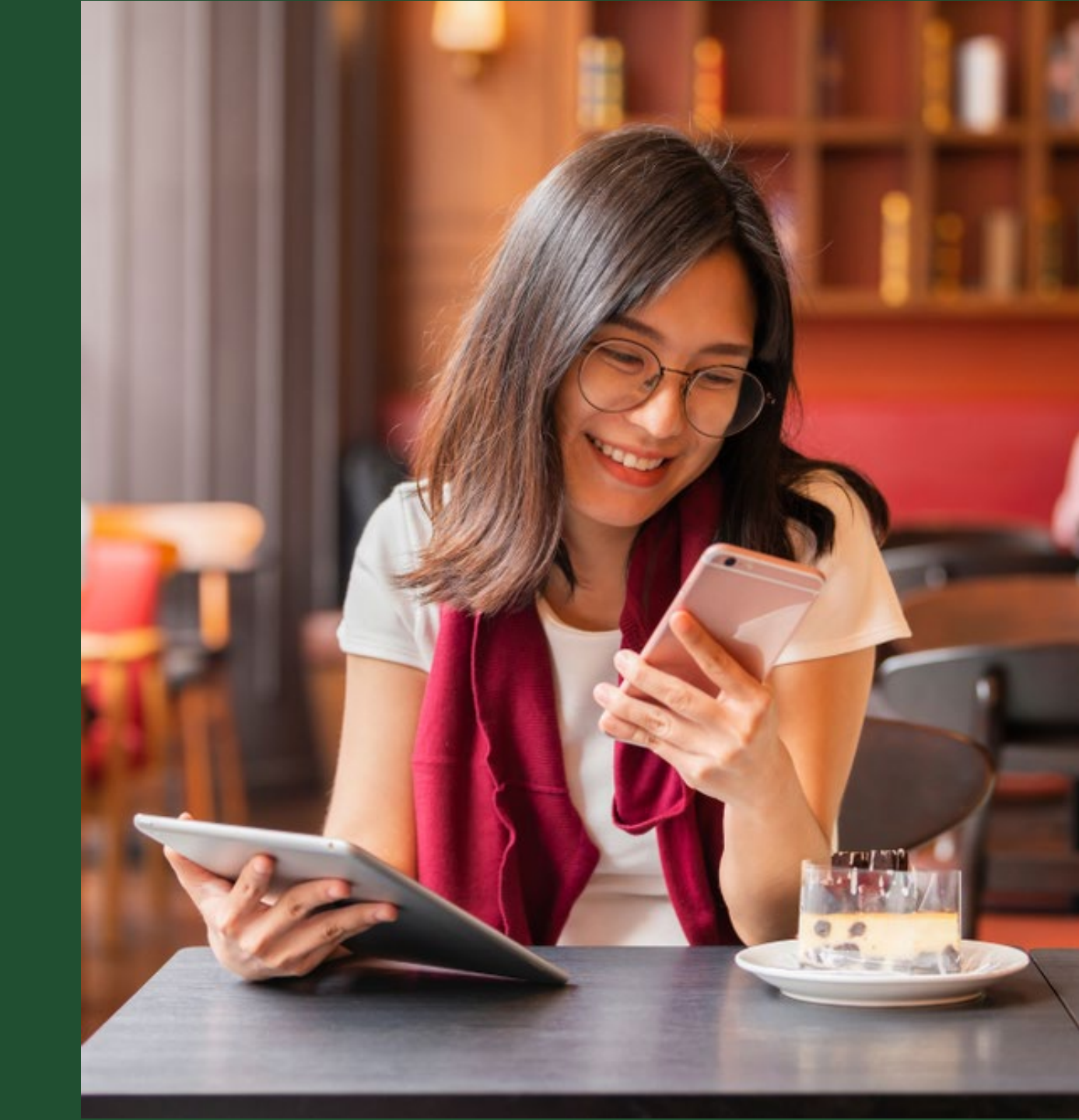

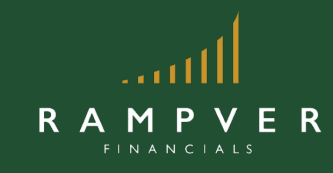

### Who may invest?

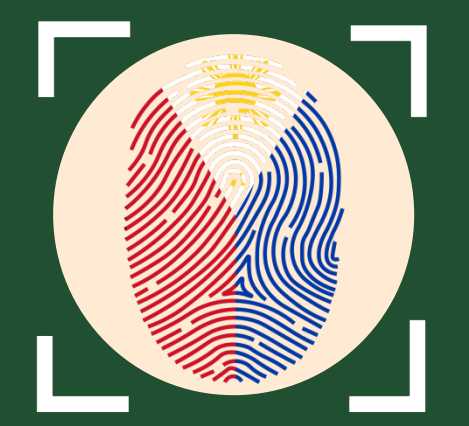

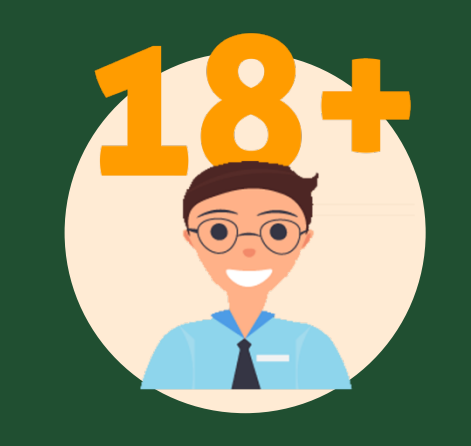

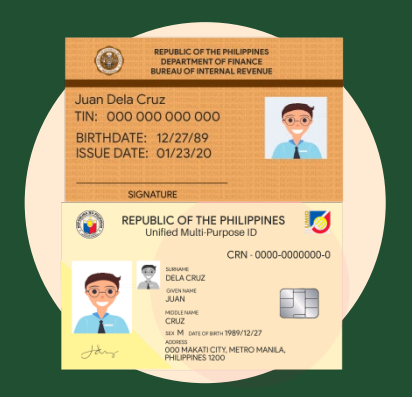

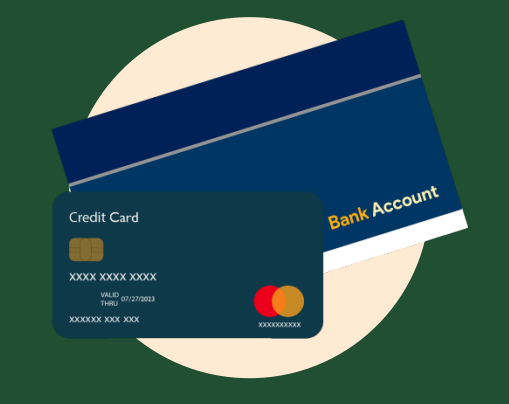

Filipino

#### 18 years old and up

#### Has TIN and SSS number

Has a valid bank account

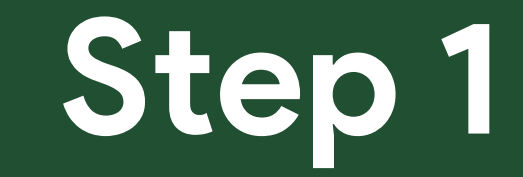

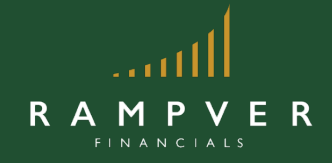

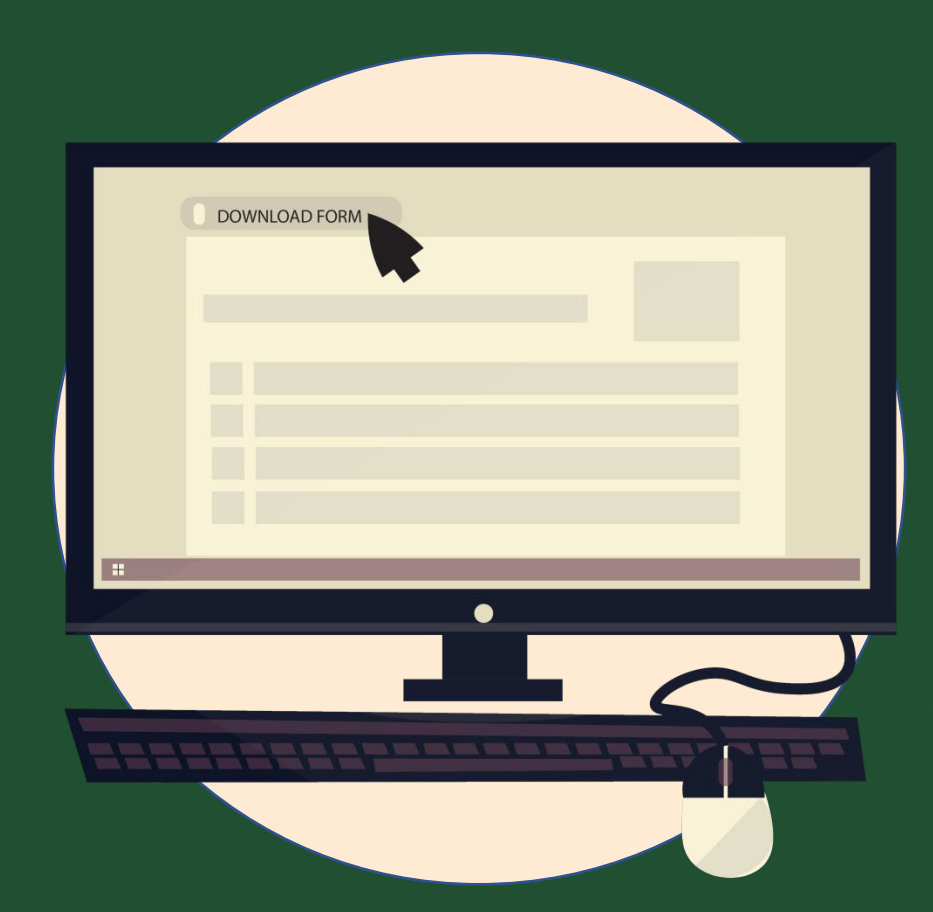

## Download the application forms at <u>rampver.com/forms</u>

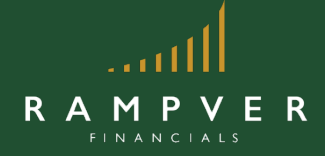

#### RAMPVER

#### Rampver Financials Data Privacy Consent Form

In accordance to RA 10173, also known as "Date Privacy Act of 2012":

Thereby allow Rampirer Financials ("Company") to provide me certain services ("Services") declared in the forms where this Data Privacy Consent form is attached. I acknowledge and agree to the third party service providers regarded by the company in order to minimis the galary and deliver which services.

I also acknowledge and agree to provide my personal identifiable/sensitive information (.e. Name Strukture, Adverse, Employee, and Government issued Dix) to the Company for it to provide said Services

agree and authorities the Company to collect, record, organities, store, update, transfer use for monitoring and/or subit process as necessary, any information pertaining to the account holden's of bis application or other accountly associated with it or existing investment/neurance accountly, it my spotase under the following circumstance:

 To provide certain Services I requested as stand in the forms where this Data Privacy Costern form is attached, for the parapose of the investment/inverse account being issued and administrate for benefits provided as stand in the account;

 To disclose such information (for offstal business purposes) to its affilteted companies, its Brokers Agence, Certified Investment Solicitors, and their employees and staff and to accredited' affiltated principalsibility parties or independent/non-affiliated third parties, whether local or foreign.

In this regard, the Company employs security systems designed to protect my information against unauthorized access:

 In order to improve the quality of service, the Company may use such information in the design and communication of our customer programs, marketing and promotional campaign, persons, or offens;

4. To allow this Consent to remain valid from its essecution and until 10 years after full redereption of my account/s, or at such time that 1 submit to the Company a written letter of cancellation/revection of such Consent, whichever is earlier; I agree that my information will be detect/destroyed after this period.

eby acknowledge that I have acquired the consent of all parties pertinent to this transaction to out their information for the proper administration and provision of services requested from this action.

I hareby hold free and hurreless and undertake to indemnity the Company for any complains, suit, damages and the like which any party may file or claim against the Company in relation to this acknowledgement and womanney.

agree to the terms and conditions contained in this Data Privacy Consent form.

Mag • The Company rep test to also to provide the services required rates source to all conflicts almost have have granned and restings in to effecting • Then Privacy Company house have not be signed are insource or addressed approach for forget and accounts:

Data Privacy Form

|  |            | Fall Think photo Salar and Fall 1 all all a Salar Salar S                                                                                                    |  |  |  |  |
|--|------------|----------------------------------------------------------------------------------------------------|--|--|--|--|
|  |            | PRODUCT MANAGEMENT INC. SUBSCRIPTION Transaction Form                                                                                                    |  |  |  |  |
|  |            |                                                                                                    |  |  |  |  |
|  |            | E OCCUPATION OF RECOVERED.  (In these sees that if is the transmission of the transmission of the transmission of the set of the transmission of the transmission of t |  |  |  |  |
|  |            | Nettons 1 Nettons 2 Nettons 2 Netton |  |  |  |  |
|  |            |                                                                                                    |  |  |  |  |
|  | <b>—</b> . |                                                                                                    |  |  |  |  |

Subscription Transaction Form

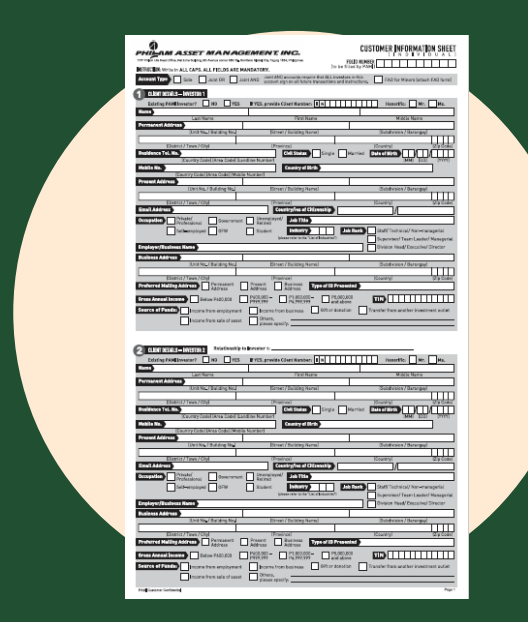

Customer Information Sheet

#### Fill out the application forms set

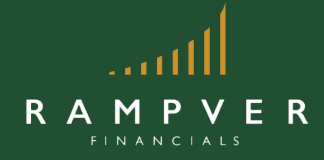

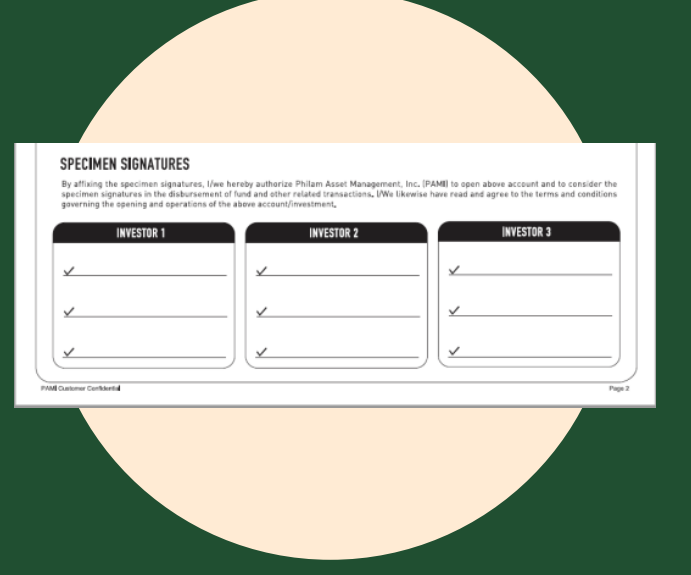

| Formations, Endeds the latter which bear describes your ana-                                                                                                    | 40.41 (JUSP                                                                                                    | one only be                                                 | ansector.                                                                                                    |      |
|----------------------------------------------------------------------------------------------------|----------------------------------------------------------------------------------------------------|-------------------------------------------------------------|----------------------------------------------------------------------------------------------------|------|
| Internet mearing                                                                                                    |                                                                                                    |                                                             |                                                                                                    |      |
| <ol> <li>Which all the following isoframents have you invested in?</li> <li>ry Terro Toposity, Henry Market Funds</li> </ol>                                                                                                    | <ol> <li>How familiar are you with the different types<br/>of inscattoons?</li> </ol>                                                                                                    |                                                             |                                                                                                    |      |
| b. Pass Resenant Securities, Pass Greporate Bonds, and<br>Pose-David (MTE or Mutual Funds, Dotar Towerteeset) or                                                                                                    | <ul> <li>a. We associately is leaded<br/>by We knowledge to exercise<br/>We be contained to extension</li> <li>b. We knowledge to extension</li> <li>b. Second adjust to extension</li> </ul>                                                                            |                                                             |                                                                                                    |      |
| C. Stanke, Eastly Offic or Maskel Fundle, and Districtives                                                                                                    |                                                                                                    |                                                             |                                                                                                    |      |
| A What's your prior to in insurface?                                                                                                    | <ol> <li>The Description of Analysis Water<br/><ul> <li>The Descriptions Water Funds             <li>News an Defan description of Water Funds             <li>Tended to Description             <li>Tended to Description         </li> </li></li></li></ul> </li> </ol> |                                                             |                                                                                                    |      |
| <ul> <li>I seart to preserve my copilal</li> <li>I seart to primers income but long my capital previolet</li> <li>I seart to prev my capital to the follow!</li> </ul>                                                                                                    |                                                                                                    |                                                             |                                                                                                    |      |
| Contract (Contract)                                                                                                    |                                                                                                    |                                                             |                                                                                                    |      |
| E. Bremsch of year become can you afferd to insulf                                                                                                    | 5. How exacts that are you will implie take?                                                                                                    |                                                             |                                                                                                    |      |
| <ol> <li>List Enverting to 10%</li> <li>List Enverting to 10%</li> <li>List Enverting the 20%</li> </ol>                                                                                                    | au Witchnal State<br>In: Witchmade Rink<br>In: High Rink                                                                                                    |                                                             |                                                                                                    |      |
| 6. Ene elable ene pour finances?                                                                                                    | to. Must perficie are provinced comberiable with I                                                                                                    |                                                             |                                                                                                    |      |
| <ul> <li>Generating statis</li> <li>Stable build for ease region represess within the next 2 years</li> <li>Gary enable for the next 2 years</li> </ul>                                                                                                    | <ol> <li>Iniginal return of 10%, suggest loss of 9%.</li> <li>Iniginal return of 40%. Suggest loss of 30%.</li> <li>Iniginal return of 40%. Suggest loss of 30%.</li> </ol>                                                                                              |                                                             |                                                                                                    |      |
| 7. New many year's tail you offer it is invest<br>without rules ming part of any risepteend?                                                                                                    | th. How mu                                                                                                    | to, How much are you witting to inscart in stocks?          |                                                                                                    |      |
| <ul> <li>Examinant Ter Land Teach Types"</li> <li>Examinant Sector Microsofter Microsofter</li> <li>Examinant Sectors Sectors Types"</li> </ul>                                                                                                    | <ol> <li>pare intergen more un to zon</li> <li>pare willing to invest 21w20%</li> <li>pare willing to invest more than 50%</li> </ol>                                                                                                    |                                                             |                                                                                                    |      |
| 4. Energy such will sur televent?                                                                                                    |                                                                                                    |                                                             |                                                                                                    |      |
| <ul> <li>b. With yours from represent</li> <li>b. How then They was from redisement</li> </ul>                                                                                                    |                                                                                                    |                                                             |                                                                                                    |      |
| E DER REINE BOR.                                                                                                    |                                                                                                    |                                                             |                                                                                                    |      |
| Count the mentary of answers for such ladar and refer to the point score, fielder to the econy goode before,                                                                                                    | a 10.5mm to 9                                                                                                    | e the score_A                                               | all all the science to get the                                                                                                    | tre. |
| States Arrest States Arrest Store                                                                                                    | Concessore 1                                                                                                    | Real Property                                               | Reported States                                                                                                    |      |
|                                                                                                    |                                                                                                    |                                                             | Internet and the                                                                                                    |      |
|                                                                                                    | 111414                                                                                                    | 1000100100                                                  | Phipe Solar Sections,<br>Phipe Boot Funt Phipe<br>Resigning Learning at                                                                                                    |      |
|                                                                                                    | 1940                                                                                                    | -                                                           | Philant Fund.<br>Point Fund. Serie<br>Point Data Relianced Formi                                                                                                    |      |
| +<br>                                                                                                    |                                                                                                    | -                                                           | rene bally ban fund<br>and Polar Drangt                                                                                                    |      |
| Total loans                                                                                                    |                                                                                                    |                                                             |                                                                                                    |      |
| NAMES OF STREET, MARKET,                                                                                                    |                                                                                                    |                                                             |                                                                                                    |      |
| Physical that his second second is begind because does are written to a<br>permanent of the reduct formatelian against return or spin a public form of the<br>order are determined and performance in the spin and the<br>Physical constrained for Disc sectors will be preserved as the second performance<br>with the the Disc sector return begins are return. | terrend Berner<br>Terrendik d'De<br>er fak Dar Fan<br>eksig upterfak                                                                                                    | append for<br>antisity and<br>reliation are<br>reliated for | meneous data such is the<br>minute, Dischardly only only<br>intert with the results of the DS,<br>intert with the results of the DS,<br>international local predicts that Dis- | -    |
|                                                                                                    |                                                                                                    |                                                             |                                                                                                    |      |

3 copies of Specimen Signatures Investor Suitability Questionnaire

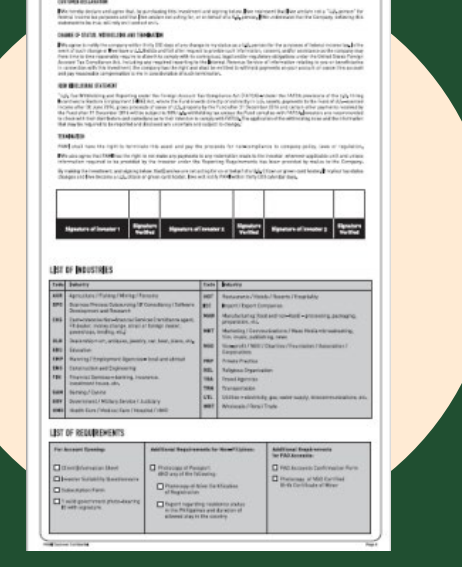

FOREIGN ACCOUNT TAX COMPLIANCE ACT (FATCA) DECLARA

Foreign Account Tax Compliance Act

#### Fill out the application forms set

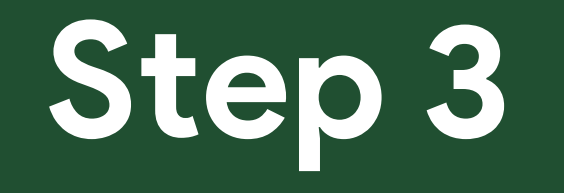

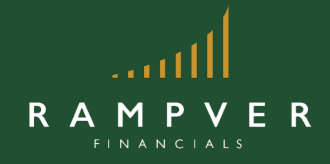

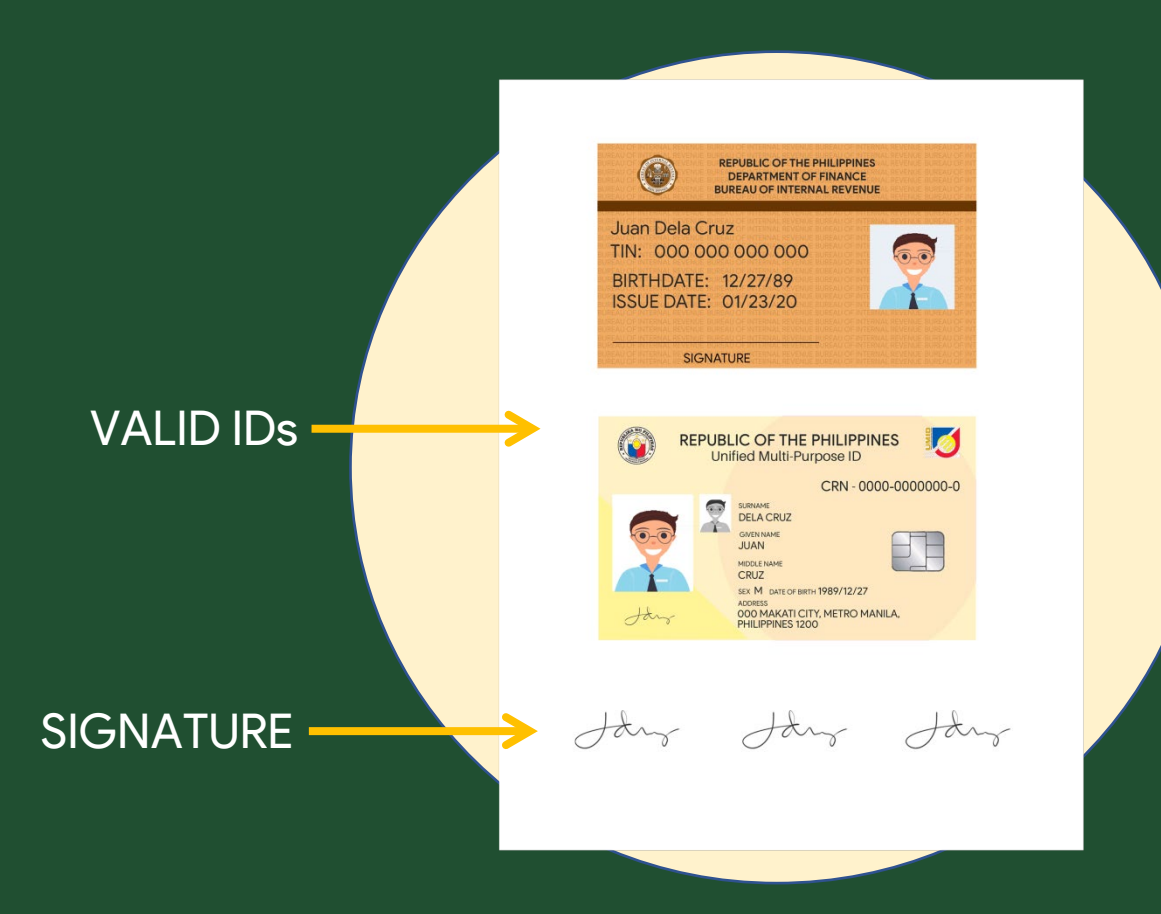

Prepare a copy of 2 valid IDs, signed 3 times. Signature on the ID and on paper must match.

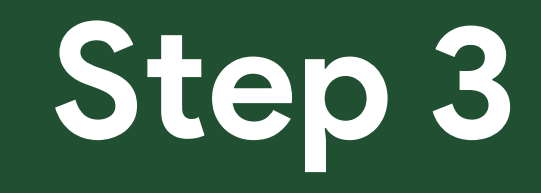

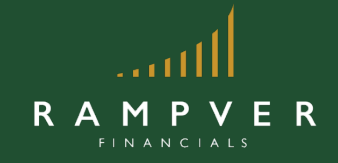

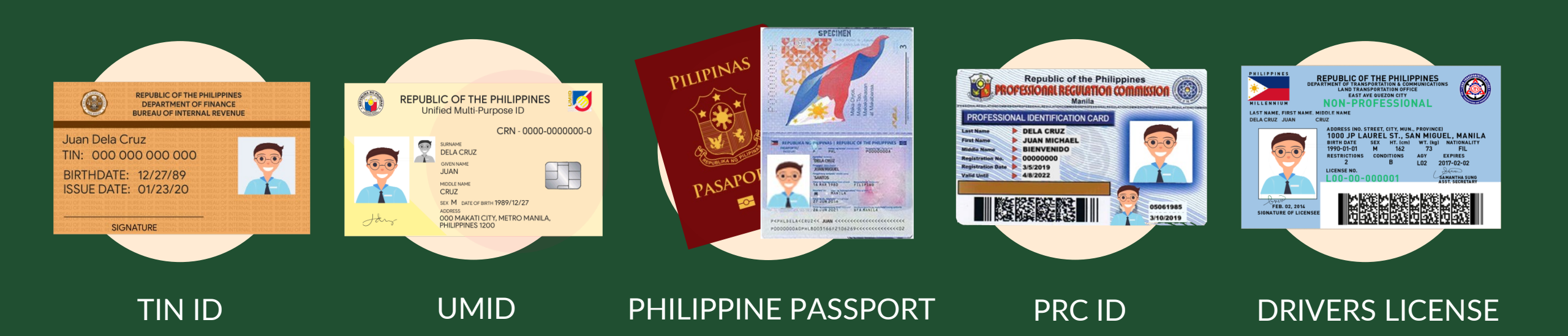

#### List of Accepted Valid IDs

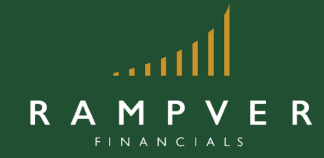

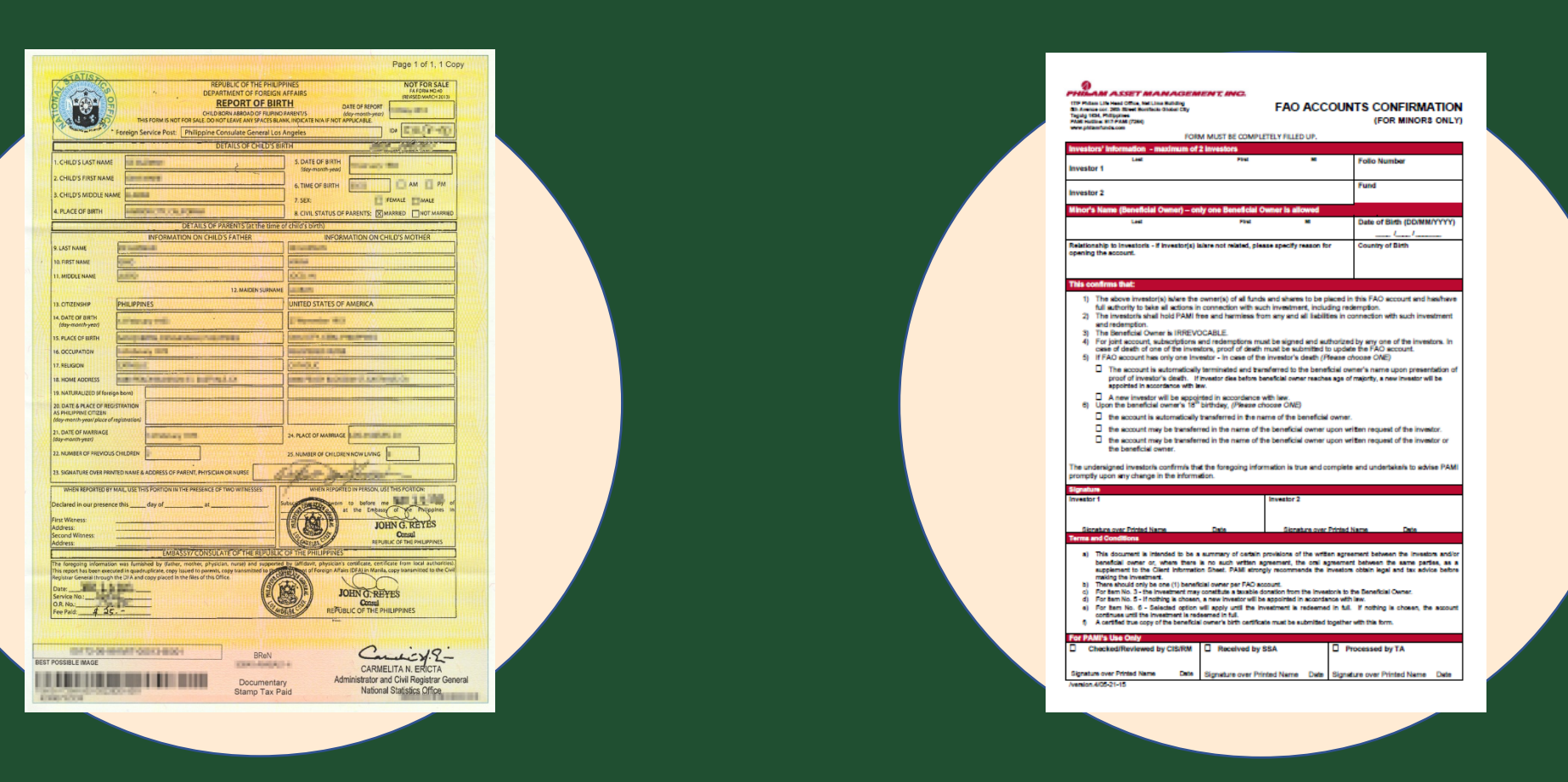

Additional Requirements for minors (FAO) Accounts: Photocopied PSA Birth Certificate and FAO Confirmation Form

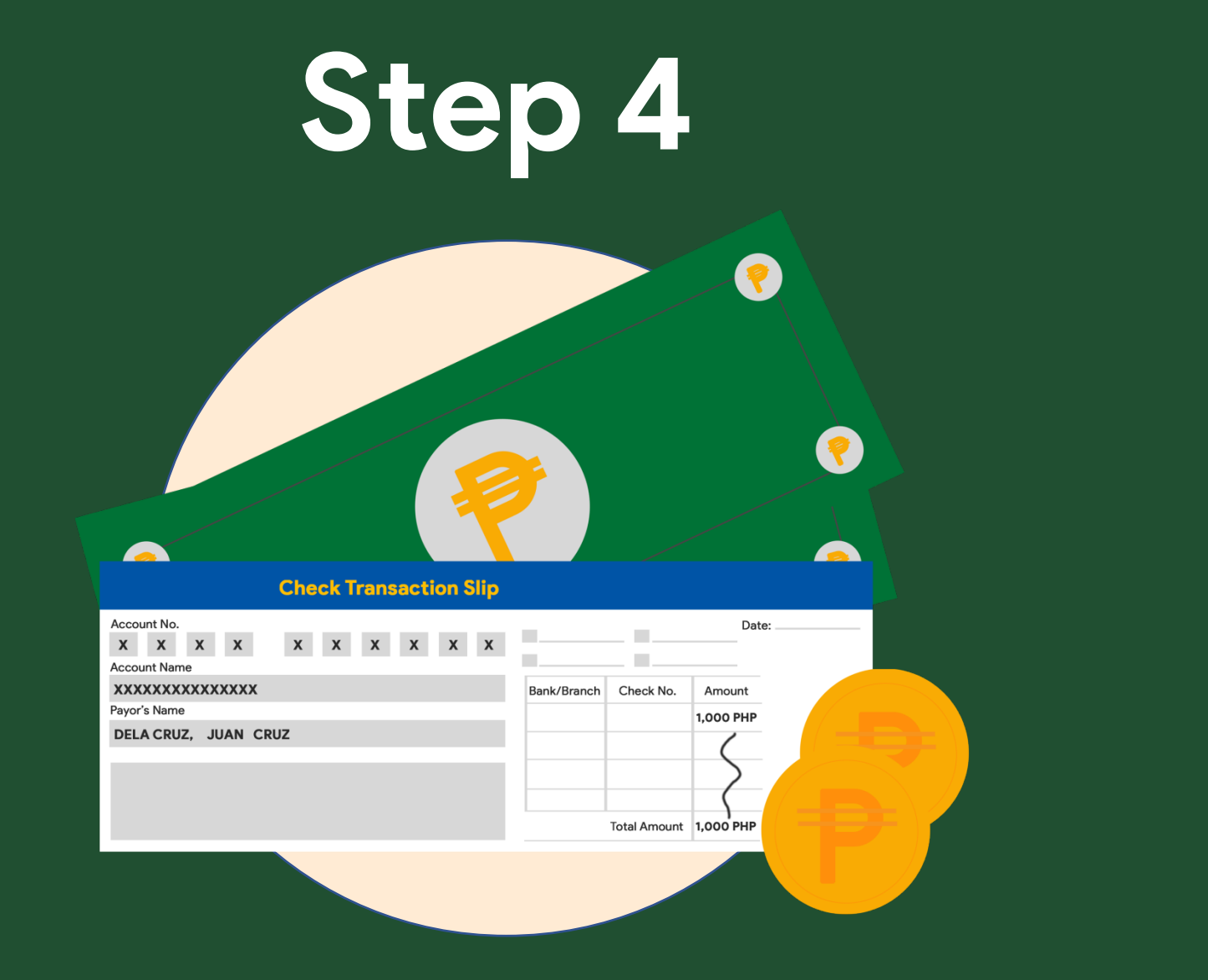

**R** A

Μ

Ρ

**VER** 

Fund your investment through cash deposit, check, or remittance.

### **Bills Payment**

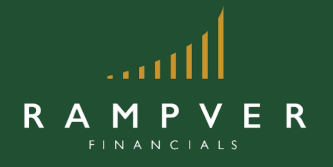

Minimum amount for initial funding is 1,000PHP

### PAMI Mode of payment via over-the-counter

- 1. Visit any BPI Branch.
- 2. Using the BPI Express Assist (BEA) Machine, select Bills Payment and input the following information:
- •Under 'Account Name, Indicate the client's name
- •Under 'Merchant's Name', indicate your preferred fund
- Under 'Reference No.', indicate "5350350000"

Example:

Account Name: Juan Dela Cruz Merchant Name: <u>PAMI Equity Index Fund Inc or PEIFI</u> Reference no: <u>"5350350000"</u>

### **Bills Payment**

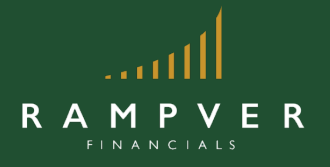

Minimum amount for initial funding is 1,000PHP

### PAMI Mode of payment via over-the-counter

3. Submit the investment to the teller and indicate the name of the fund choice:
PHILAM BOND FUND, INC.
PHILAM DOLLAR BOND FUND, INC.
PHILAM FUND, INC.
PAMI HORIZON FUND, INC.
PAMI EQUITY INDEX FUND, INC.
PHILAM STRATEGIC GROWTH FUND, INC.

4. Submit the proof of payment together with the application forms for booking.

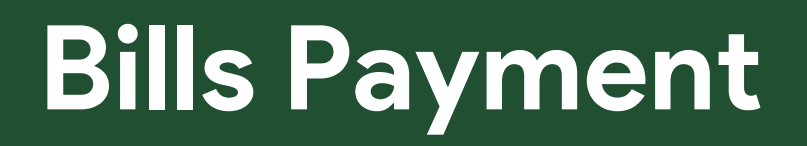

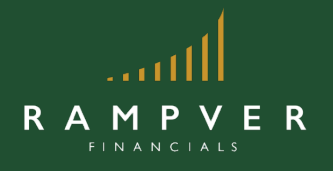

Minimum amount for initial funding is 1,000PHP

### via BPI Express Online

#### To Enroll PAMI Funds/s:

- 1. Go to <a href="https://www.bpiexpressonline.com/">https://www.bpiexpressonline.com/</a> and log into your BPI Online Account.
- 2. In the main menu select the following: Payments & Reloading Bills Payment Enroll Other Bills
- 3. On the e-form, fill in your BPI account details.

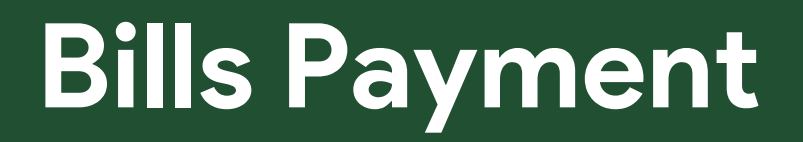

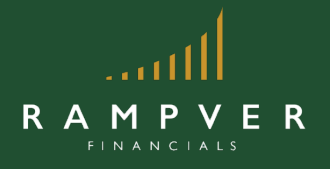

Minimum amount for initial funding is 1,000PHP

### via BPI Express Online

4. Under the 'Company Name', select the fund name:

PHILAM BOND FUND, INC.
PHILAM DOLLAR BOND FUND, INC.
PHILAM FUND, INC.
PAMI HORIZON FUND, INC.
PAMI EQUITY INDEX FUND, INC.
PHILAM STRATEGIC GROWTH FUND, INC.

### For Check

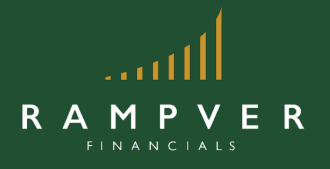

Minimum amount for initial funding is 1,000PHP

Check must be payable to the fund of your choice:

PHILAM BOND FUND, INC.
PHILAM DOLLAR BOND FUND, INC.
PHILAM FUND, INC.
PAMI HORIZON FUND, INC.
PAMI EQUITY INDEX FUND, INC.
PHILAM STRATEGIC GROWTH FUND, INC.

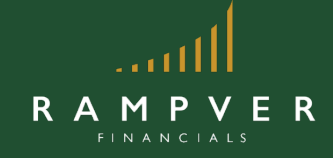

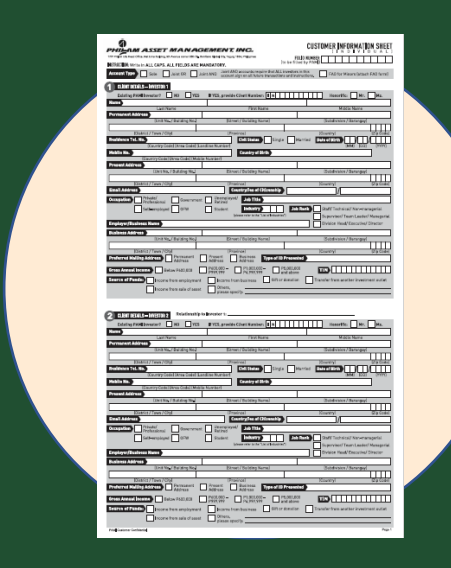

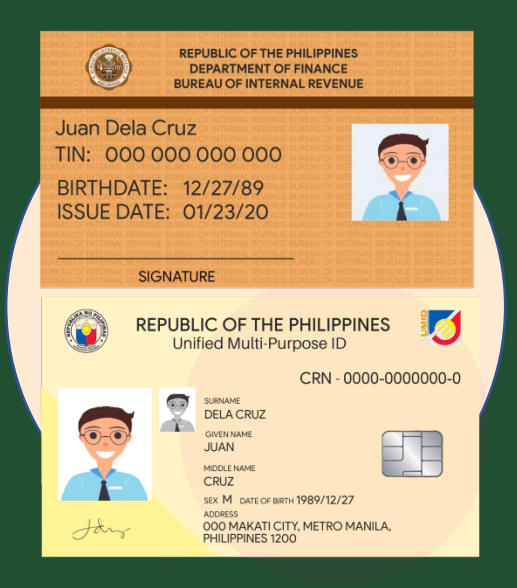

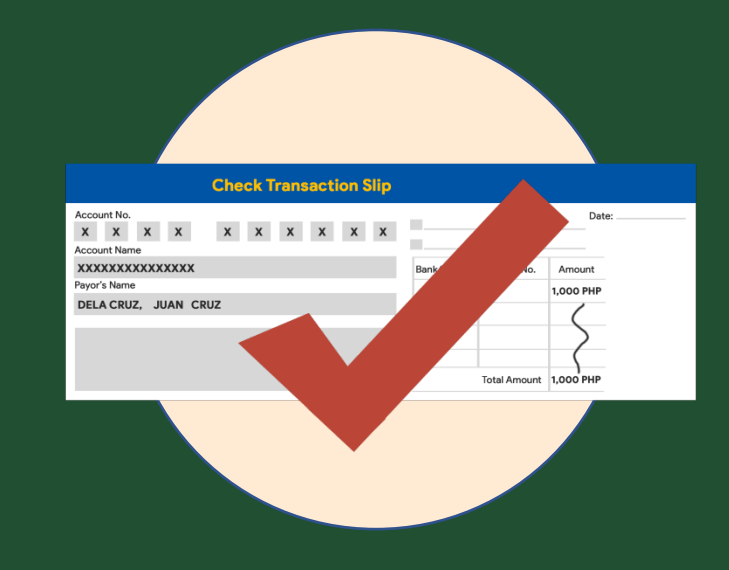

Originally-signed application forms

#### Copy of Valid IDs

#### Proof of payment

Submit the originally-signed application forms, copy of IDs and proof of payment to Rampver Financials office for validation and processing.

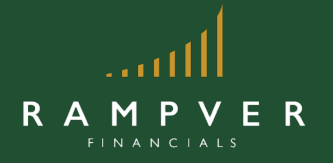

### **Rampver Financials**

8<sup>th</sup> Floor PDCP Bank Centre, V.A Rufino Cor. L.P Leviste Sts., Salcedo Village, Makati City. 8894-1811 | 8812-1995 info@rampver.com

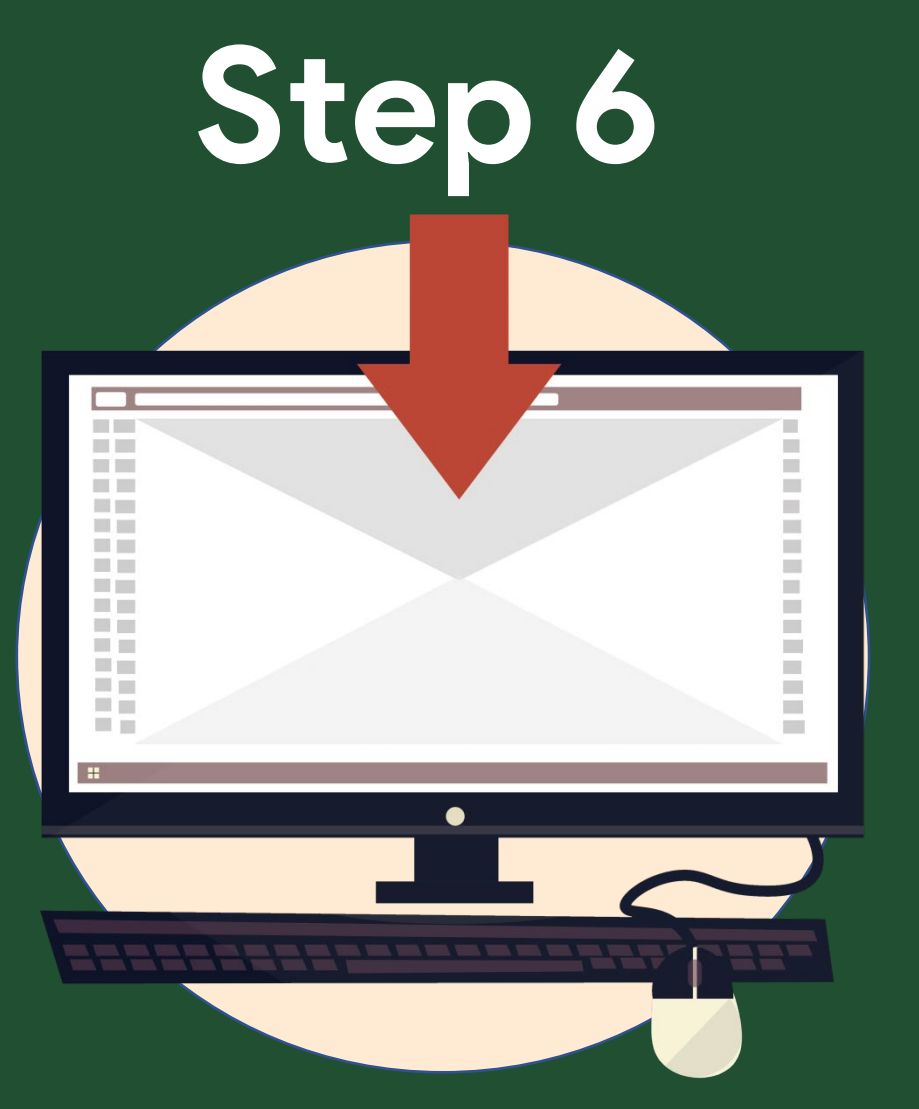

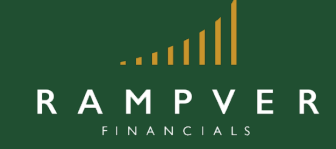

You will receive your confirmation email with your account number within 3-7 banking days after processing. You will also receive a quarterly Statement of Account for monitoring purposes.

### **Congratulations!**

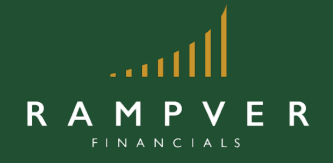

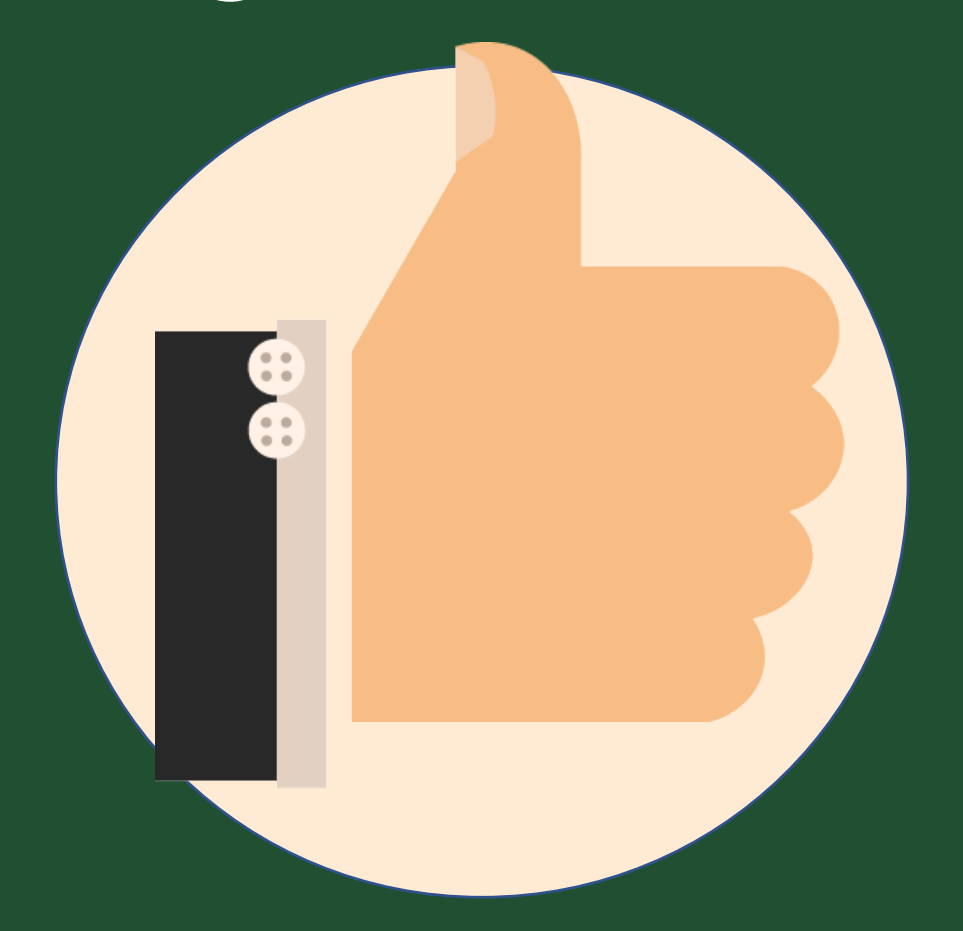

#### You are now a PAMI mutual fund investor. You may now top-up your investment anytime!

#### Important reminders:

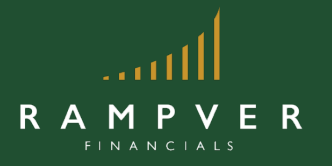

 Check/deposit must be payable to the fund of your choice (i.e "Philam Bond Fund, Inc")

✓ All account holders must submit their TIN and SSS/GSIS numbers

 Name and signature on the Account Opening Form and Signature Cards must match with IDs

# RAMPYER FINANCIALS

8<sup>th</sup> Floor PDCP Bank Centre, V.A Rufino Cor.
L.P Leviste Sts., Salcedo Village, Makati City.
8894-1811 | 8812-1995
info@rampver.com